# How to set the flight settings for the Phantom4 when using Edge2

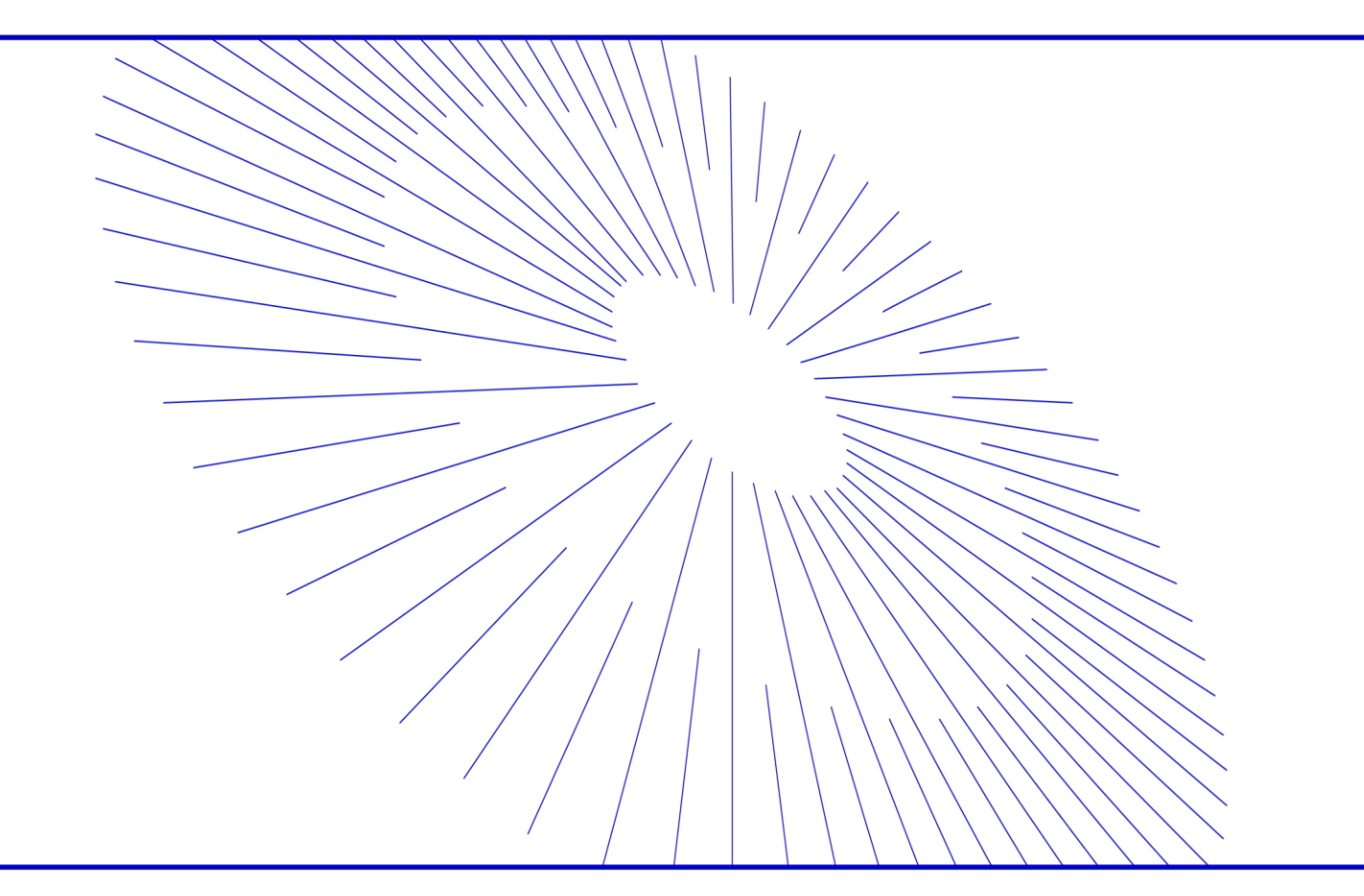

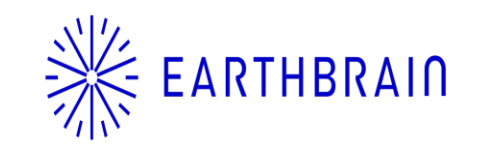

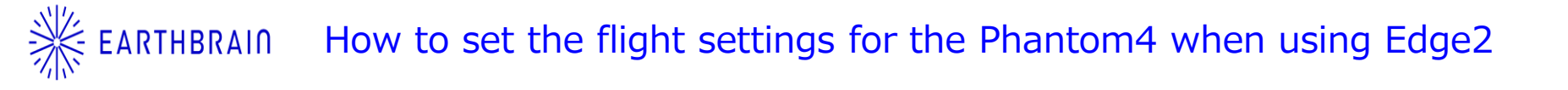

•Flight setting for using Edge2

- PPK or RTK setting for flight
- •Gimbal setting for flight

### Flight setting for using Edge2

Turn on the application for flight and select the 2D photogrammetry

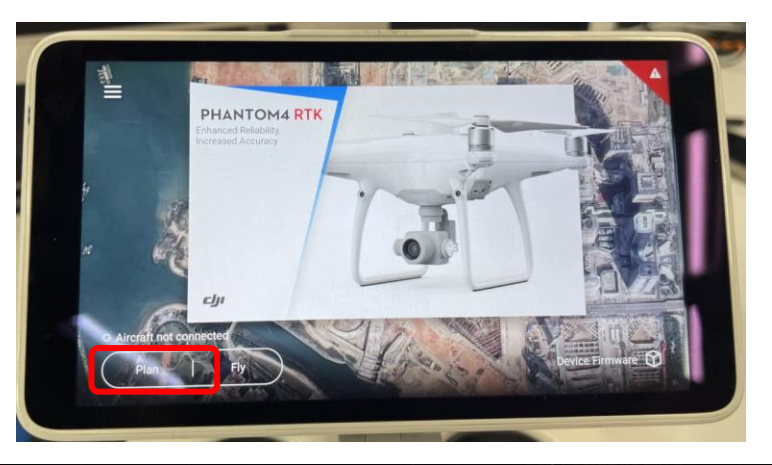

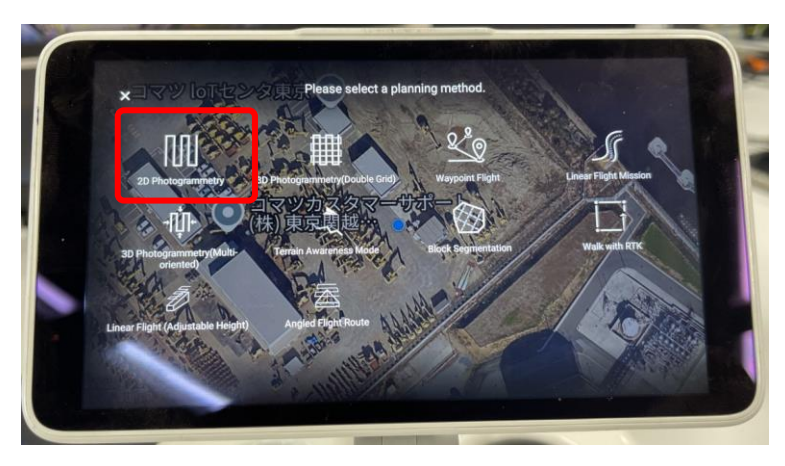

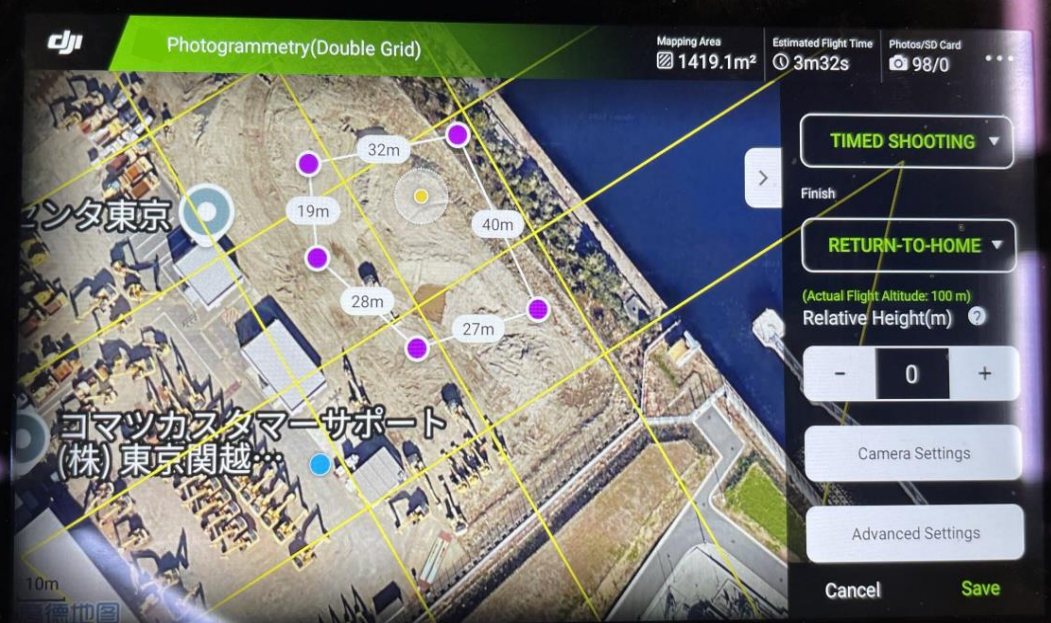

Set up TIMED Shooting

Set up Return to Home

Basically 0 m

Please refer to the following page for settings.

## Flight setting for using Edge2

Turn on the application for flight and select the 2D photogrammetry

Camera Setting

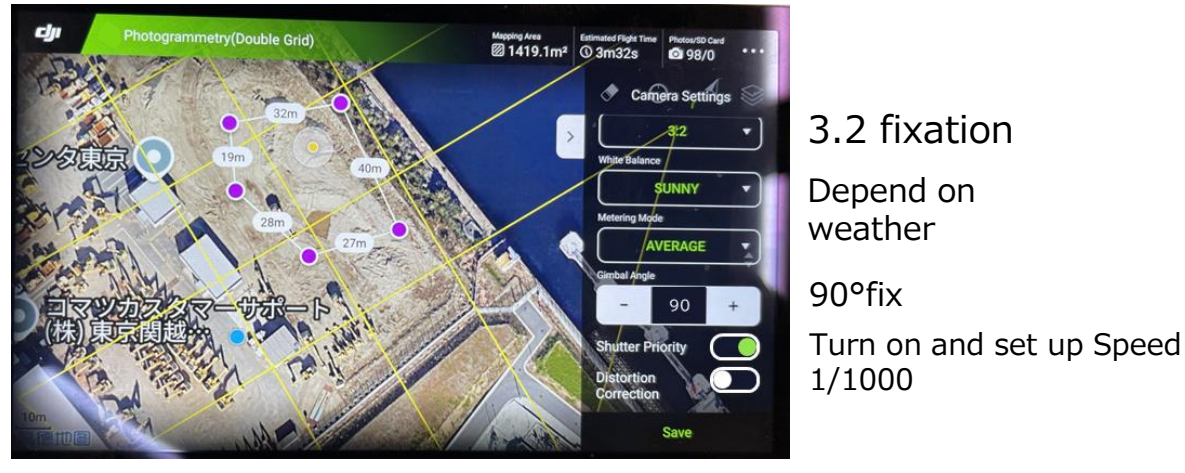

Advance Setting

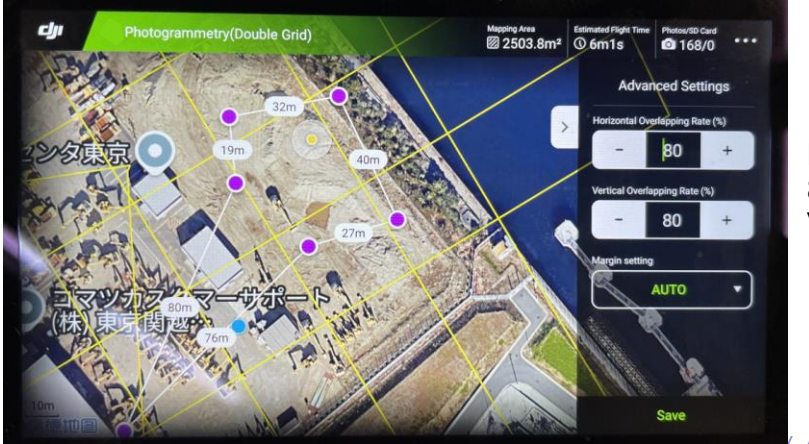

Horizontal rate 80% Vertical rate 80%

Auto

### **PPK setting for flight**

If you use PPK mode, turn off RTK mode.

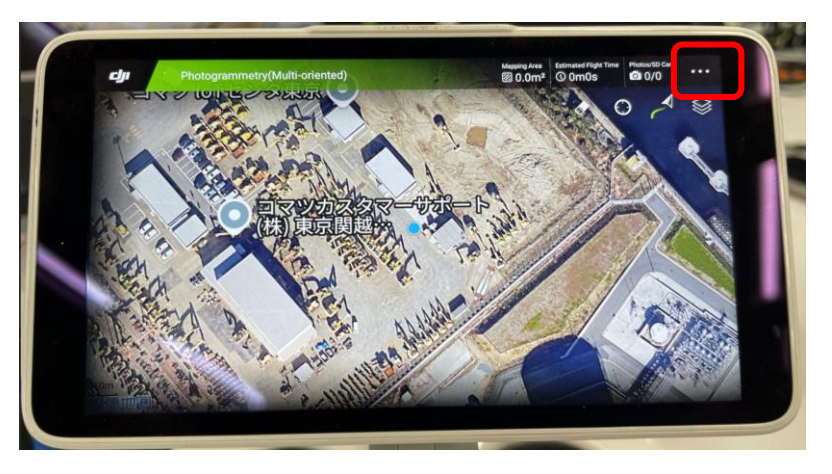

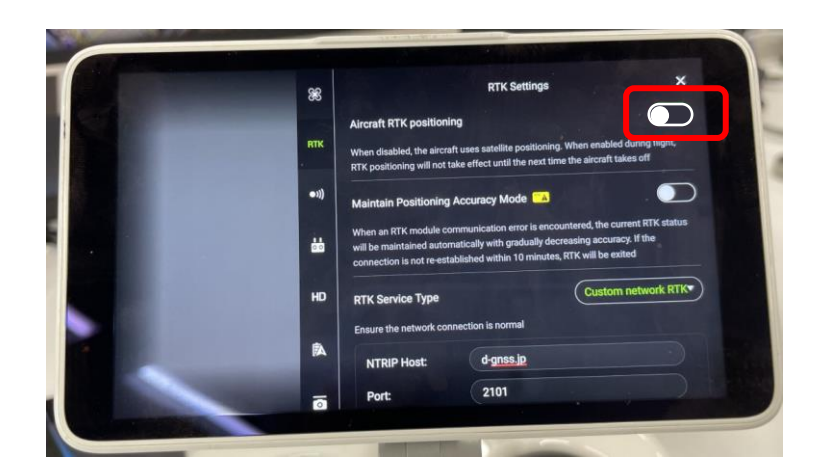

## **RTK setting for flight**

If you would like to use the RTK mode it need to set up the dongle of Device

## Advance setting for using the RTK

Behind the model

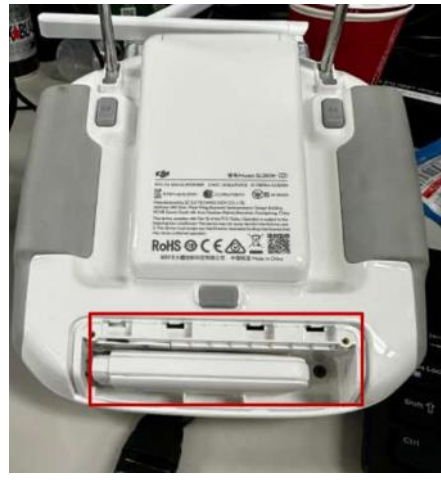

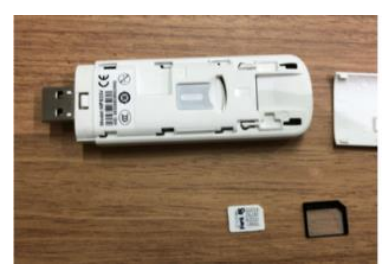

Configuration uses microSD

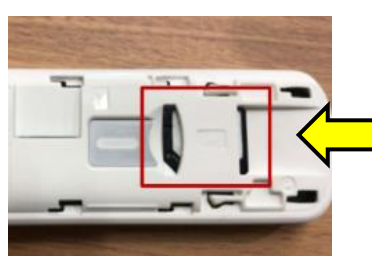

Insertion Direction

# **RTK setting for flight**

### Set up the USB dongle

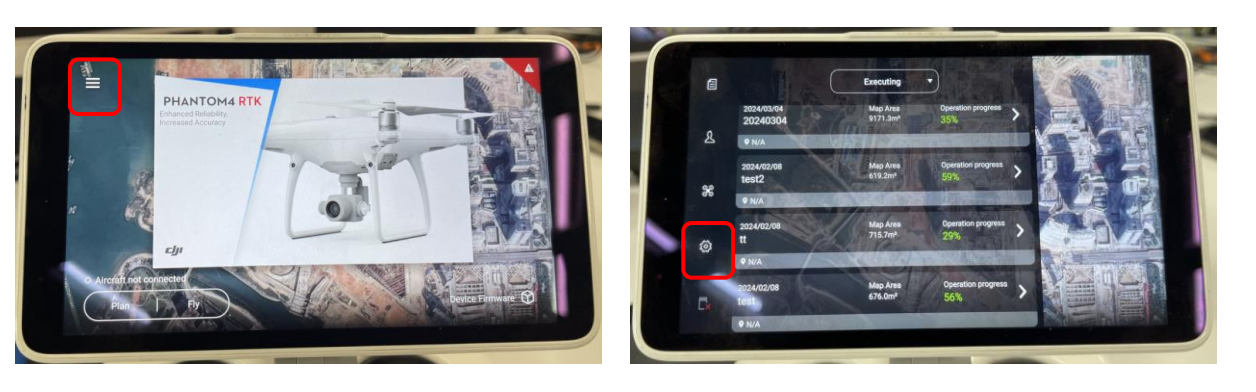

### Access to 192.168.0.1 on browser

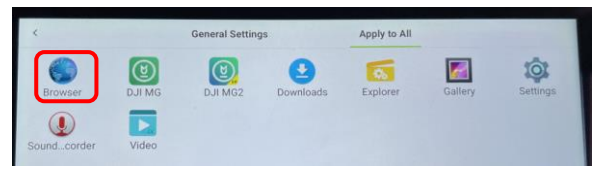

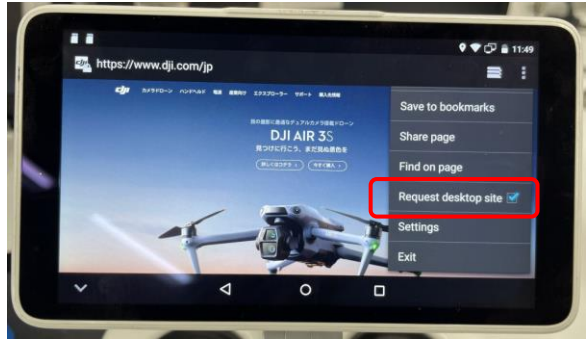

#### Click the set up after open desktop site

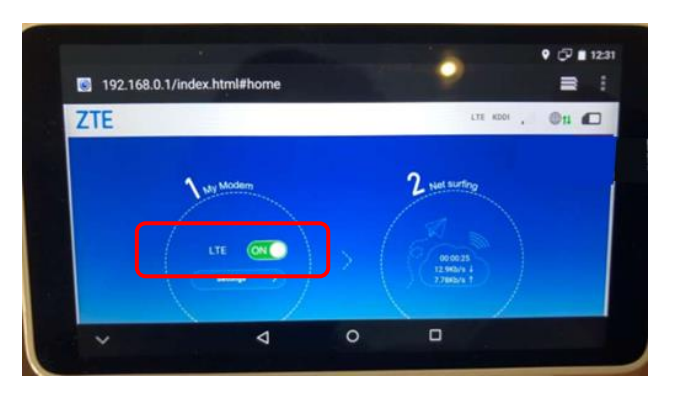

#### Please select the Automatic of radio button

11111

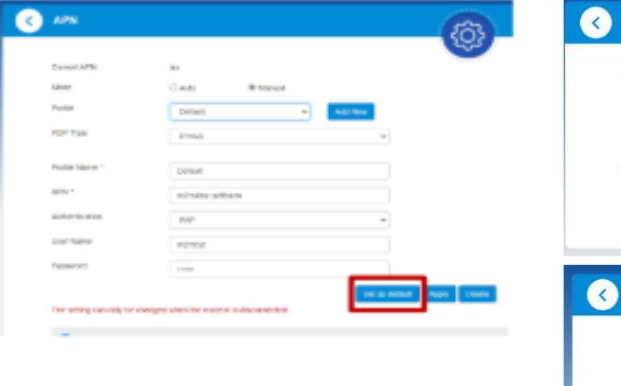

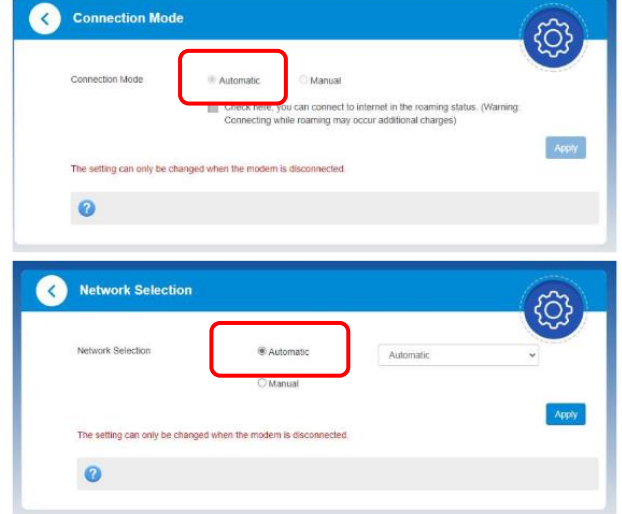

### **RTK setting for flight**

RTK Setting please check fix after setting

Turn on the RTK and Select the custom network.

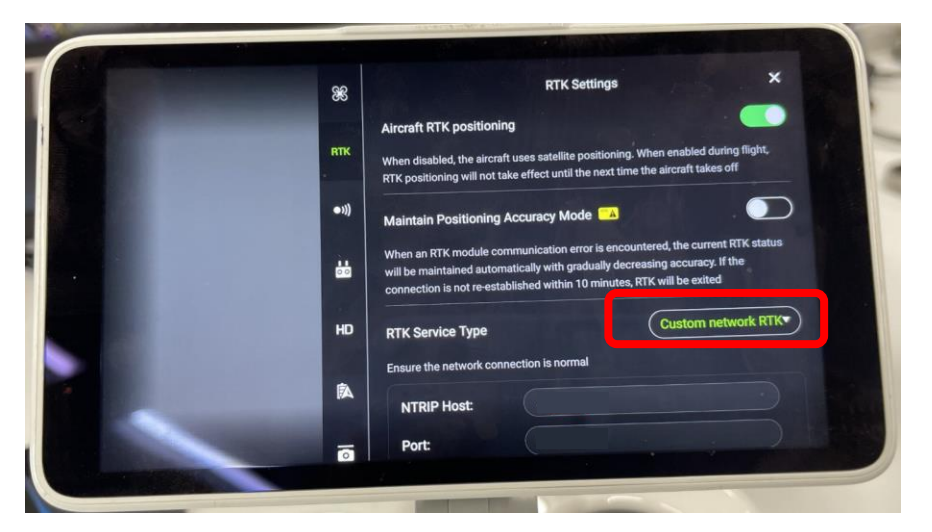

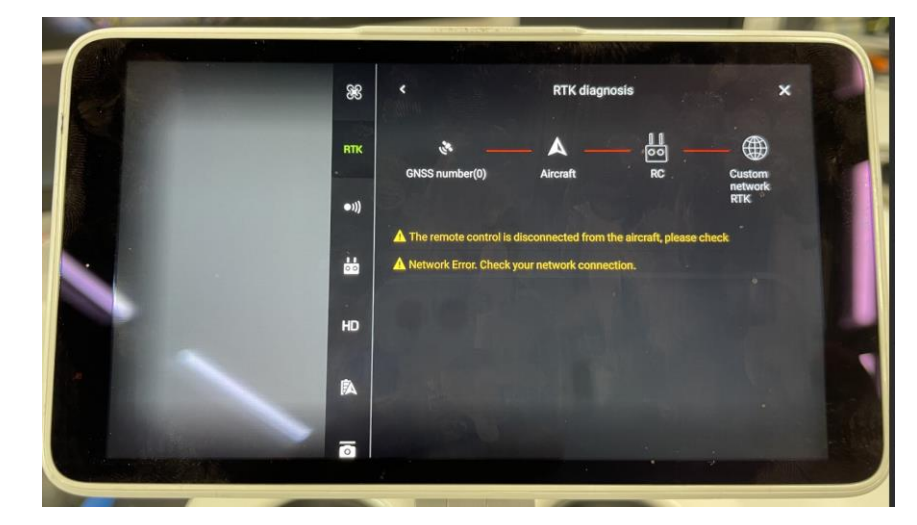

If connection is success, it show all green line.

Settings for RTK flight using Ntrip data delivered by Edge2 on a drone

Ntrip Server: rtcmsv.smartconstruction.com

Ntrip username:ED2JBXXXXX (\*Edge2 serial number)

Ntrip password: SC21

Mount point: MSM4\_RAW

\*A SIM contract is required for Edge2 devices in advance.

### Gimbal setting for flight

Please turn off these function(Yaw Synchro Follow)

Click the Advanced settings

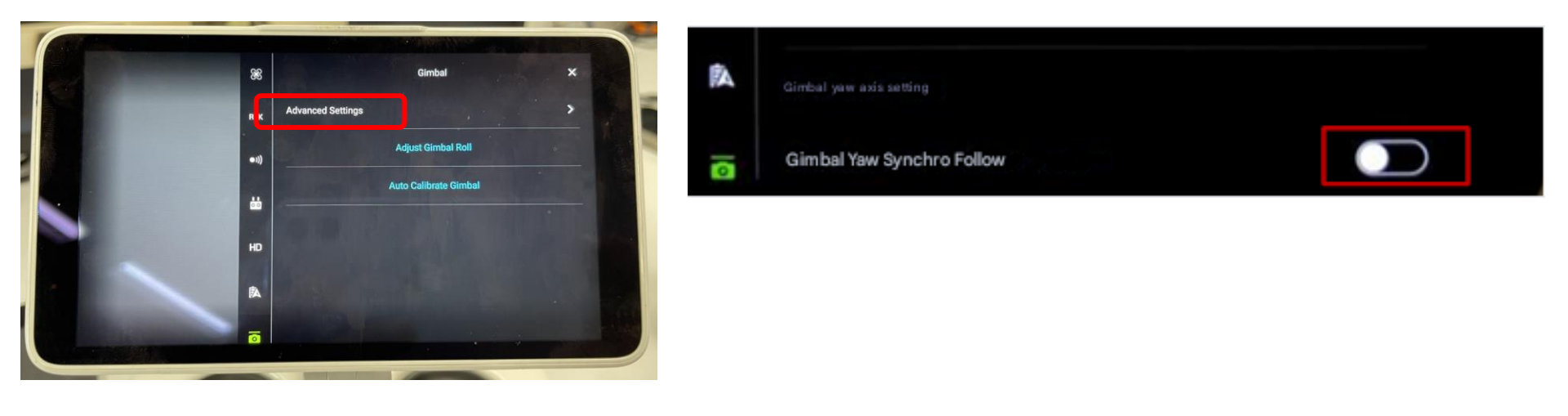